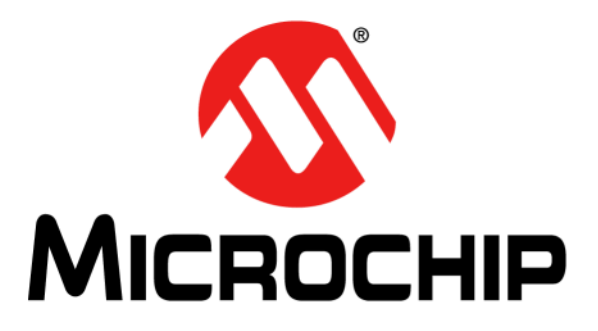

# **CY920 Getting Started Guide**

#### Note the following details of the code protection feature on Microchip devices:

- Microchip products meet the specification contained in their particular Microchip Data Sheet.
- Microchip believes that its family of products is one of the most secure families of its kind on the market today, when used in the intended manner and under normal conditions.
- There are dishonest and possibly illegal methods used to breach the code protection feature. All of these methods, to our knowledge, require using the Microchip products in a manner outside the operating specifications contained in Microchip's Data Sheets. Most likely, the person doing so is engaged in theft of intellectual property.
- Microchip is willing to work with the customer who is concerned about the integrity of their code.
- Neither Microchip nor any other semiconductor manufacturer can guarantee the security of their code. Code protection does not mean that we are guaranteeing the product as "unbreakable."

Code protection is constantly evolving. We at Microchip are committed to continuously improving the code protection features of our products. Attempts to break Microchip's code protection feature may be a violation of the Digital Millennium Copyright Act. If such acts allow unauthorized access to your software or other copyrighted work, you may have a right to sue for relief under that Act.

Information contained in this publication regarding device applications and the like is provided only for your convenience and may be superseded by updates. It is your responsibility to ensure that your application meets with your specifications. MICROCHIP MAKES NO REPRESENTATIONS OR WARRANTIES OF ANY KIND WHETHER EXPRESS OR IMPLIED, WRITTEN OR ORAL, STATUTORY OR OTHERWISE, RELATED TO THE INFORMATION, INCLUDING BUT NOT LIMITED TO ITS CONDITION, QUALITY, PERFORMANCE, MERCHANTABILITY OR FITNESS FOR PURPOSE. Microchip disclaims all liability arising from this information and its use. Use of Microchip devices in life support and/or safety applications is entirely at the buyer's risk, and the buyer agrees to defend, indemnify and hold harmless Microchip from any and all damages, claims, suits, or expenses resulting from such use. No licenses are conveyed, implicitly or otherwise, under any Microchip intellectual property rights.

# QUALITY MANAGEMENT SYSTEM CERTIFIED BY DNV = ISO/TS 16949=

#### Trademarks

The Microchip name and logo, the Microchip logo, dsPIC, FlashFlex, flexPWR, JukeBlox, KEELOQ, KEELOQ logo, Kleer, LANCheck, MediaLB, MOST, MOST logo, MPLAB, OptoLyzer, PIC, PICSTART, PIC<sup>32</sup> logo, RightTouch, SpyNIC, SST, SST Logo, SuperFlash and UNI/O are registered trademarks of Microchip Technology Incorporated in the U.S.A. and other countries.

The Embedded Control Solutions Company and mTouch are registered trademarks of Microchip Technology Incorporated in the U.S.A.

Analog-for-the-Digital Age, BodyCom, chipKIT, chipKIT logo, CodeGuard, dsPICDEM, dsPICDEM.net, ECAN, In-Circuit Serial Programming, ICSP, Inter-Chip Connectivity, KleerNet, KleerNet logo, MiWi, MPASM, MPF, MPLAB Certified logo, MPLIB, MPLINK, MultiTRAK, NetDetach, Omniscient Code Generation, PICDEM, PICDEM.net, PICkit, PICtail, RightTouch logo, REAL ICE, SQI, Serial Quad I/O, Total Endurance, TSHARC, USBCheck, VariSense, ViewSpan, WiperLock, Wireless DNA, and ZENA are trademarks of Microchip Technology Incorporated in the U.S.A. and other countries.

 $\ensuremath{\mathsf{SQTP}}$  is a service mark of Microchip Technology Incorporated in the U.S.A.

Silicon Storage Technology is a registered trademark of Microchip Technology Inc. in other countries.

GestIC is a registered trademarks of Microchip Technology Germany II GmbH & Co. KG, a subsidiary of Microchip Technology Inc., in other countries.

All other trademarks mentioned herein are property of their respective companies.

© 2014, Microchip Technology Incorporated, Printed in the U.S.A., All Rights Reserved.

ISBN:

Microchip received ISO/TS-16949:2009 certification for its worldwide headquarters, design and wafer fabrication facilities in Chandler and Tempe, Arizona; Gresham, Oregon and design centers in California and India. The Company's quality system processes and procedures are for its PIC® MCUs and dsPIC® DSCs, KEELoQ® code hopping devices, Serial EEPROMs, microperipherals, nonvolatile memory and analog products. In addition, Microchip's quality system for the design and manufacture of development systems is ISO 9001:2000 certified.

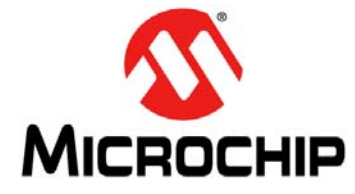

# **Table of Contents**

| Preface                                                         | 5 |
|-----------------------------------------------------------------|---|
| Chapter 1. Introduction                                         |   |
| 1.1 CY920 Module Block Diagram1                                 | 2 |
| 1.2 CY920 Module Top and Bottom View 1                          | 3 |
| 1.3 Evaluation Board Functionality and Features                 | 5 |
| Chapter 2. Evaluating CY920 Board                               |   |
| 2.1 Connecting CY920 Module, CE2 Board, and Interconnect Card 1 | 7 |
| Chapter 3. Network Configuration                                |   |
| 3.1 Configuring CY920 in Ethernet Mode2                         | 1 |
| 3.2 Configuring CY920 in Wi-Fi® Mode                            | 3 |
| Chapter 4. Audio Streaming                                      |   |
| 4.1 AirPlay Streaming2                                          | 7 |
| 4.2 DLNA Streaming2                                             | 8 |
| Norldwide Sales and Service3                                    | 0 |

NOTES:

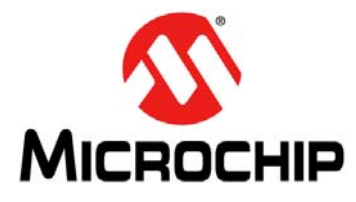

### Preface

### NOTICE TO CUSTOMERS

All documentation becomes dated, and this manual is no exception. Microchip tools and documentation are constantly evolving to meet customer needs, so some actual dialogs and/or tool descriptions may differ from those in this document. Please refer to our web site (www.microchip.com) to obtain the latest documentation available.

Documents are identified with a "DS" number. This number is located on the bottom of each page, in front of the page number. The numbering convention for the DS number is "DSXXXXXXA", where "XXXXXXXX" is the document number and "A" is the revision level of the document.

#### INTRODUCTION

This chapter contains general information that will be useful to know before using the CY920 Network Media module. Items discussed in this chapter include:

- Document Layout
- · Conventions Used in this Guide
- Recommended Reading
- The Microchip Web Site
- Development Systems Customer Change Notification Service
- Customer Support
- Document Revision History

### DOCUMENT LAYOUT

This guide describes information on evaluating the CY920 Network Media module using the Evaluation board (CE2).

The document is organized as follows:

- **Chapter 1. "Introduction**" provides a brief description of the CY920 module features. It also covers functionality and features of the CE2 board.
- Chapter 2. "Evaluating CY920 Board" describes information on how to evaluate the CY920 module using the CE2 Board.
- Chapter 3. "Network Configuration" describes configuring the CY920 module using Ethernet or Wi-Fi mode.
- Chapter 4. "Audio Streaming" describes the CY920 module
- supported various sources of audio streaming informations.

### **CONVENTIONS USED IN THIS GUIDE**

This manual uses the following documentation conventions:

### **DOCUMENTATION CONVENTIONS**

| Description                                      | Represents                                                                                                    | Examples                                                                                                    |
|--------------------------------------------------|----------------------------------------------------------------------------------------------------|----------------------------------------------------------------------------------------------------|
| Italic characters                                | Referenced books                                                                                                    | MPLAB IDE User's Guide                                                                                                    |
|                                                  | Emphasized text                                                                                                    | is the only compiler                                                                                                    |
| Initial caps                                     | A window                                                                                                    | the Output window                                                                                                    |
|                                                  | A dialog                                                                                                    | the Settings dialog                                                                                                    |
|                                                  | A menu selection                                                                                                    | select Enable Programmer                                                                                                  |
| Quotes                                           | A field name in a window or dialog                                                                                                    | "Save project before build"                                                                                               |
| Underlined, italic text with right angle bracket | A menu path                                                                                                    | <u>File &gt; Save</u>                                                                                                    |
| Bold characters                                  | A dialog button                                                                                                    | Click OK                                                                                                    |
|                                                  | A tab                                                                                                    | Click the <b>Power</b> tab                                                                                                |
| Text in angle brackets < >                       | A key on the keyboard                                                                                                    | Press <enter>, <f1></f1></enter>                                                                                          |
| Plain Courier New                                | Sample source code                                                                                                    | #define START                                                                                                    |
|                                                  | Filenames                                                                                                    | autoexec.bat                                                                                                    |
|                                                  | File paths                                                                                                    | c:\mcc18\h                                                                                                    |
|                                                  | Keywords                                                                                                    | _asm, _endasm, static                                                                                                    |
|                                                  | Command-line options                                                                                                    | -Opa+, -Opa-                                                                                                    |
|                                                  | Bit values                                                                                                    | 0, 1                                                                                                    |
|                                                  | Constants                                                                                                    | OxFF, 'A`                                                                                                    |
| Italic Courier New                               | A variable argument                                                                                                    | <i>file.o</i> , where <i>file</i> can be any valid filename                                                               |
| Square brackets [ ]                              | Optional arguments                                                                                                    | <pre>mcc18 [options] file [options]</pre>                                                                                 |
| Curly brackets and pipe character: {   }         | Choice of mutually exclusive arguments; an OR selection                                                                                                    | errorlevel {0 1}                                                                                                    |
| Ellipses                                         | Replaces repeated text                                                                                                    | <pre>var_name [, var_name]</pre>                                                                                          |
|                                                  | Represents code supplied by<br>user                                                                                                    | <pre>void main (void) { }</pre>                                                                                           |
| Notes                                            | A Note presents information<br>that we want to re-emphasize,<br>either to help you avoid a<br>common pitfall or to make you<br>aware of operating differences<br>between some device family<br>members. A Note can be in a<br>box, or when used in a table<br>or figure, it is located at the<br>bottom of the table or figure. | Note: This is a standard<br>note box.<br>CAUTION<br>This is a caution note.<br>Note 1: This is a note used in a<br>table. |

### **RECOMMENDED READING**

The following Microchip documents are available and recommended as supplemental reference resources.

JukeBlox<sup>®</sup> Technology 4.X SDK User's Guide (DS70005181)

DM920 Multi-Core Network Media Processor System-on-Chip (SoC) with Integrated Wi-Fi<sup>®</sup> Data Sheet (DS60001278)

CY920 Network Media Module Data Sheet (DS60001270)

### THE MICROCHIP WEB SITE

Microchip provides online support via our web site at: http://www.microchip.com. This web site makes files and information easily available to customers. Accessible by most Internet browsers, the web site contains the following information:

- **Product Support** Data sheets and errata, application notes and sample programs, design resources, user's guides and hardware support documents, latest software releases and archived software
- General Technical Support Frequently Asked Questions (FAQs), technical support requests, online discussion groups, Microchip consultant program member listings
- Business of Microchip Product selector and ordering guides, latest Microchip press releases, listings of seminars and events; and listings of Microchip sales offices, distributors and factory representatives

### DEVELOPMENT SYSTEMS CUSTOMER CHANGE NOTIFICATION SERVICE

Microchip's customer notification service helps keep customers current on Microchip products. Subscribers will receive e-mail notification whenever there are changes, updates, revisions or errata related to a specified product family or development tool of interest.

To register, access the Microchip web site at www.microchip.com, click on Customer Change Notification and follow the registration instructions.

Advanced RISC Machine (ARM<sup>®</sup>) Development Studio 5 (DS-5<sup>™</sup>) is used to develop software on JukeBlox 4.X. ARM Development Studio 5 (DS-5) can be downloaded from ARM web site.

Latest version of the product DS-5 V5.13 (Windows) is available; link to download DS-5 is as follows:

http://www.arm.com/products/tools/software-tools/ds-5/ds-5-downloads.php

License required for compiling CY920 SDK code is DS-5 Pro. When purchasing the license, it is suggested that customers should check if the license supports DS - 5 as well.

### **CUSTOMER SUPPORT**

Users of Microchip products can receive assistance through several channels:

- Distributor or Representative
- Local Sales Office
- Field Application Engineer (FAE)
- Technical Support

Customers should contact their distributor, representative or field application engineer (FAE) for support. Local sales offices are also available to help customers. A listing of sales offices and locations is included in the back of this document.

Technical support is available through the web site at: http://support.microchip.com.

### DOCUMENT REVISION HISTORY

### **Revision A (April 2014)**

This is the initial release of the document.

### **Revision B (October 2014)**

This revision includes the following updates:

- Figures: Figure 1-4, Figure 2-2, Figure 3-1 and Figure 3-2
- Examples: Example 4-1, Example 3-2
- Tables: Table 3-1
- Section 1.3 "Evaluation Board Functionality and Features"
- Section 3.2.2 "Secured Wi-Fi® Mode Setup"

NOTES:

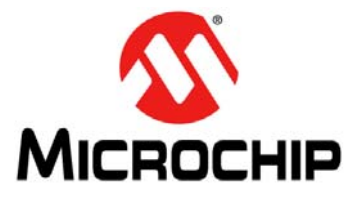

# **Chapter 1. Introduction**

Thank you for purchasing the CY920 Network Media module. The CY920 module is built on a single DM920 System-on-Chip (SoC). The feature-rich CY920 module comes along with connectivity features, such as USB 2.0, Wi-Fi<sup>®</sup> 802.11a/b/g/n, Bluetooth<sup>®</sup> v2.1 + EDR and 10/100 T Mbps Ethernet.

This document is intended to help users to evaluate the CY920 Network Media module using the Evaluation board (CE2). It also provides procedure to perform AirPlay<sup>®</sup> and DLNA<sup>™</sup> streaming. It is assumed that the user of this document has prior knowledge of Airplay and DLNA.

This chapter covers the following topics:

- CY920 Module Block Diagram
- CY920 Module Top and Bottom View
- Evaluation Board Functionality and Features

### 1.1 CY920 MODULE BLOCK DIAGRAM

**Figure 1-1** illustrates the features of the CY920 module. The CY920 module has various hardware configurations, known as Stock Keeping Units (SKUs). The hardware features of the CY920 module can vary depending on the SKUs used. For more information on SKUs used in the CY920 module, refer to the Ordering Guide section in the "CY920 Network Media Module Data Sheet" (DS60001270).

FIGURE 1-1: CY920 NETWORK MEDIA MODULE BLOCK DIAGRAM

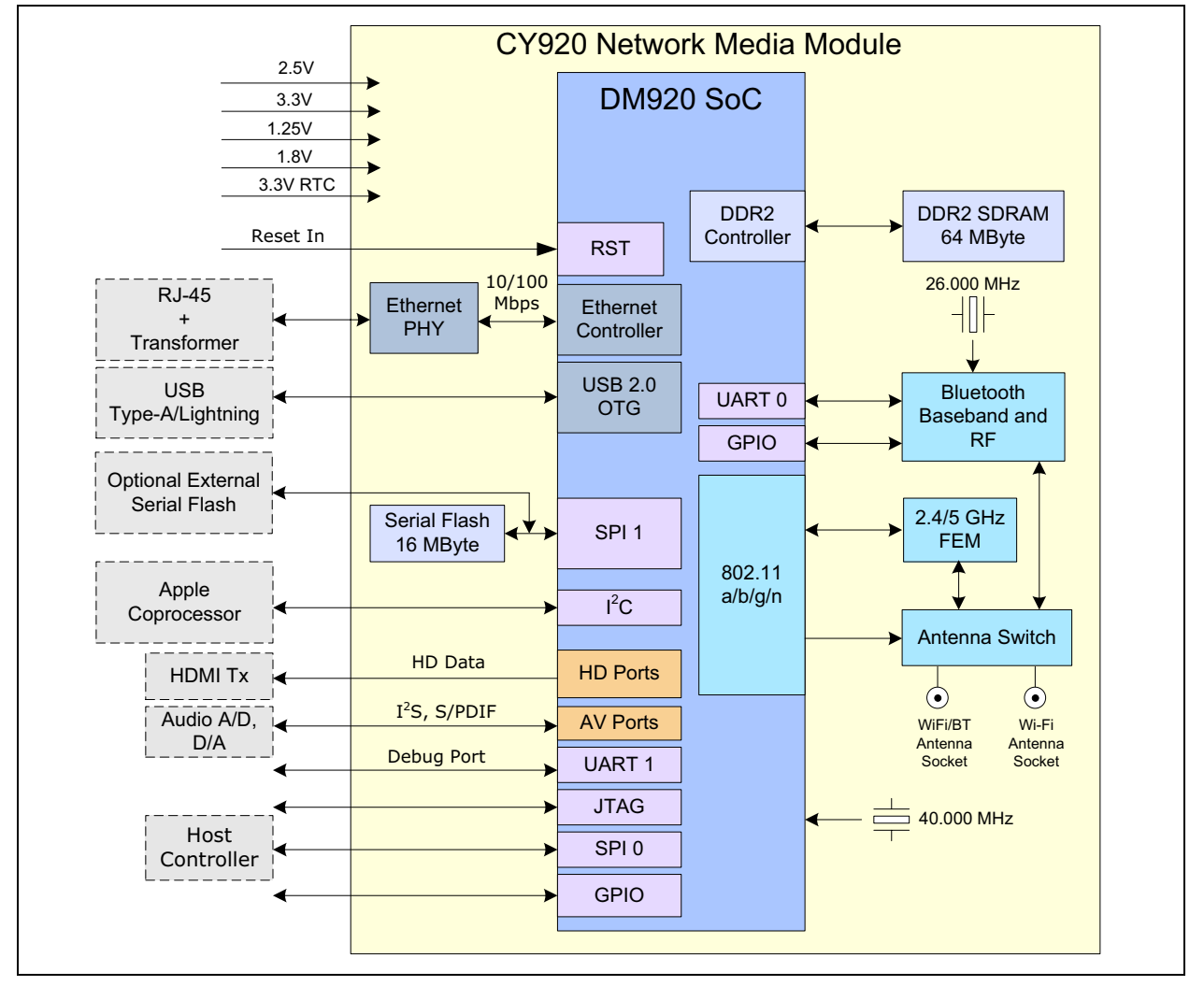

### 1.2 CY920 MODULE TOP AND BOTTOM VIEW

This section provides the top and bottom view of the CY920 module with RF shield. Figure 1-2 shows the top view of the CY920 module with RF shield.

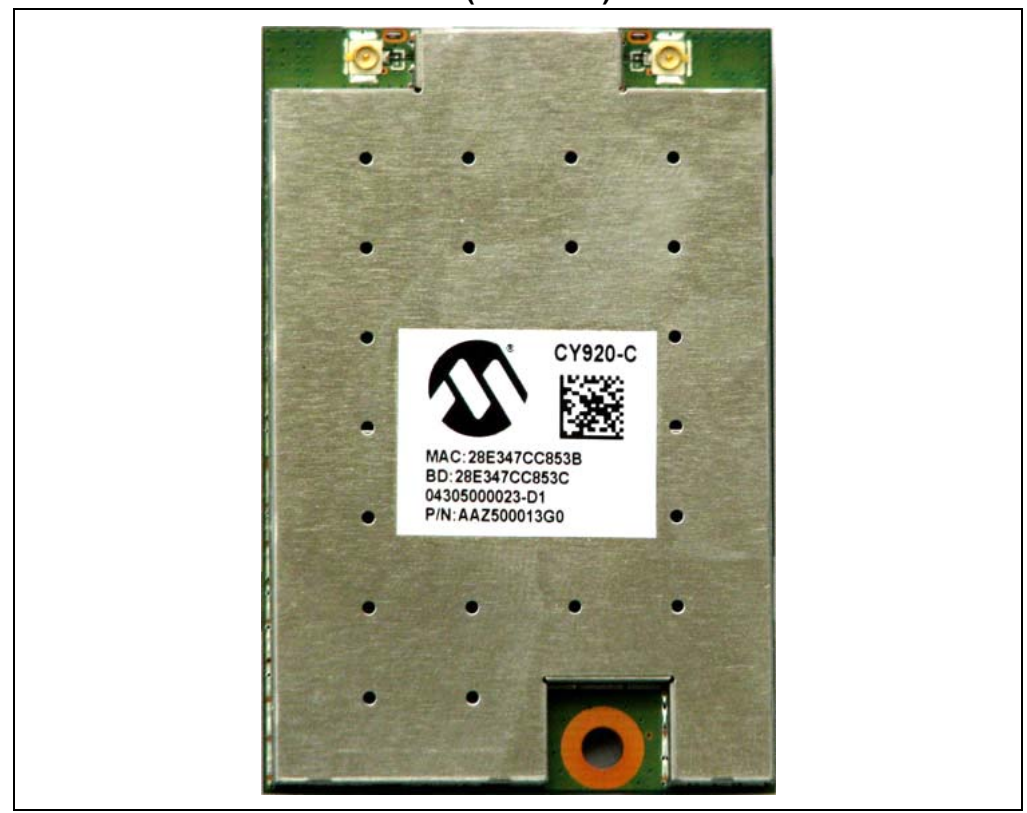

FIGURE 1-2: CY920 MODULE (TOP VIEW)

Figure 1-3 shows the bottom view of the CY920 module with RF shield. It also features the following key components:

- 1. Basic Connector
- 2. Extended Connector (optional)

The extended connector is not available for certain SKUs of the CY920 module.

FIGURE 1-3: CY920 MODULE (BOTTOM VIEW)

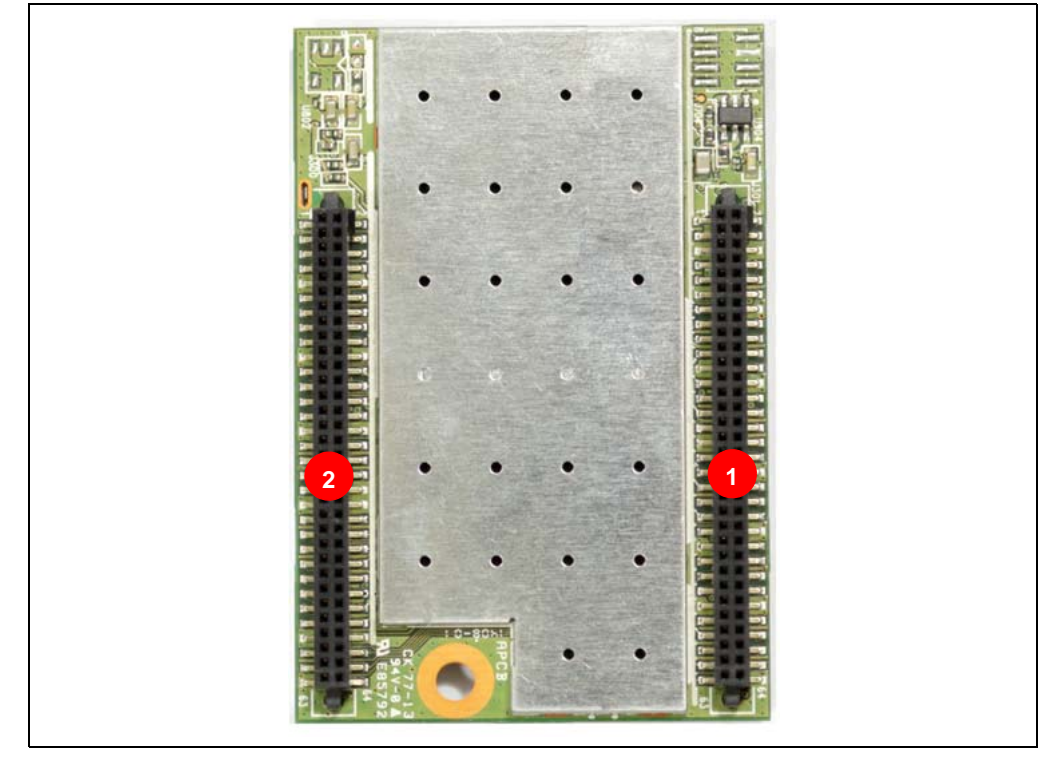

### 1.3 EVALUATION BOARD FUNCTIONALITY AND FEATURES

The Evaluation board (CE2) is a development base board with all the input and output interfaces to the CY920 module. The CE2 board has the following key features, as indicated by the corresponding numbers in Figure 1-4.

- Antenna Upgrade Kit for connecting the external RF antennas to the CE2 board. The Antenna Upgrade Kit includes two antennas and extended connecting cables to the module.
- 2. X2 connector, mounted on the CE2 board for inserting the CY920 interconnect card.
- 3. USB to serial adapter or RS232 cable connection to the CE2 board
- 4. Ethernet cable connection to the CE2 board
- 5. Ultra Small Surface Mount Coaxial (U.FL) connectors, used for connecting the external RF antennas
- 6. Speaker or headphone connection to the CE2 board
- 7. I/O Expander card connection at the X13 location (tuner module connector) on the CE2 board.
- 8. ACP 2.0C connection to the CE2 board

#### FIGURE 1-4: EVALUATION BOARD WITH VARIOUS CONNECTIONS

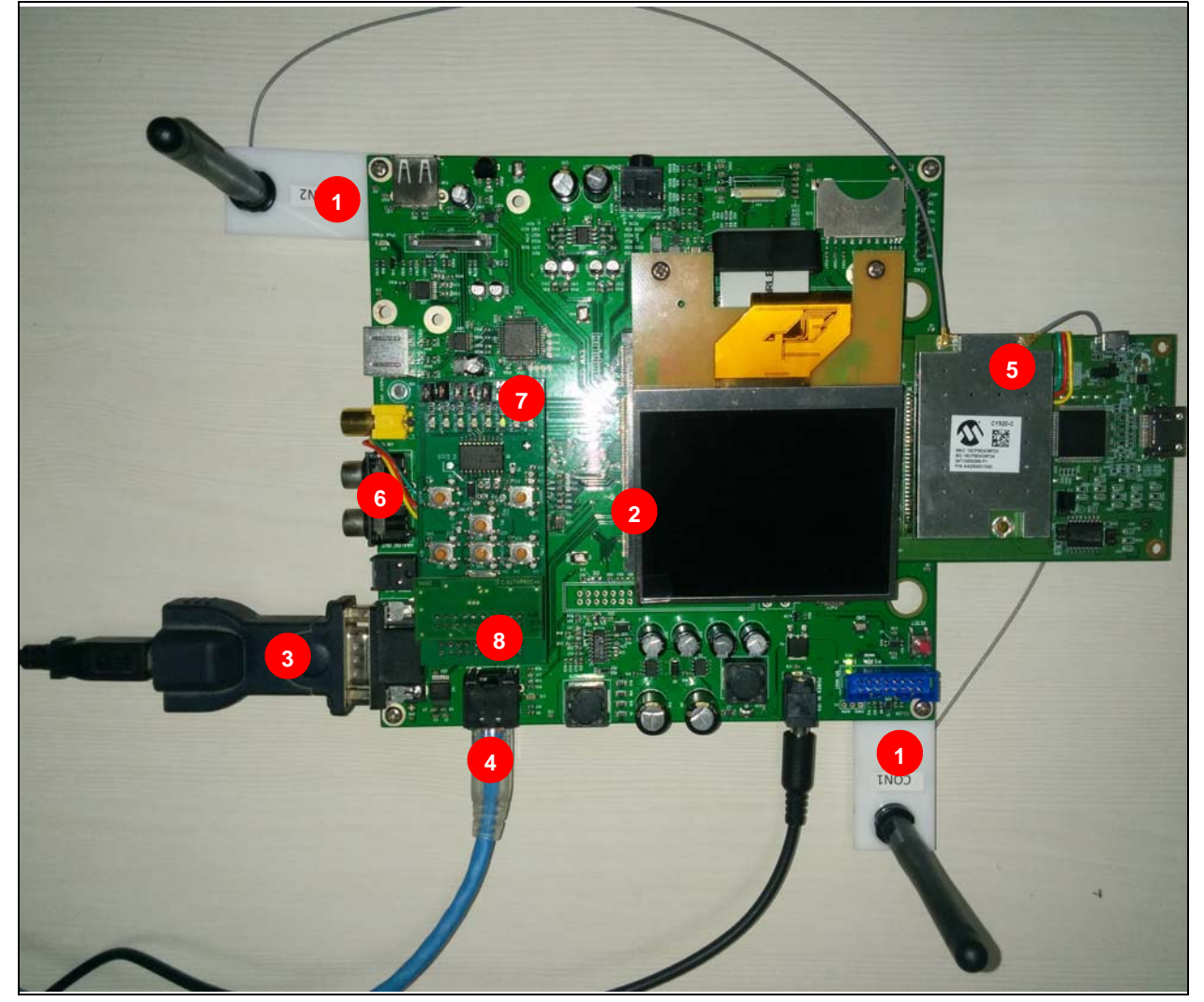

© 2014 Microchip Technology Inc.

NOTES:

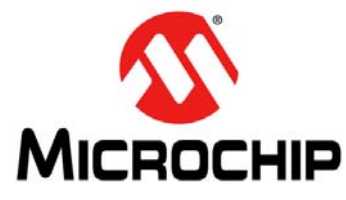

# Chapter 2. Evaluating CY920 Board

This chapter describes evaluating the CY920 module using the CE2 board. The CY920 module is not a stand-alone module and it must be hosted on an interconnect card before connecting it to the CE2 board. The following sections provide prerequisites for connecting the CE2 board and various inputs and outputs interfaces:

- EVM CE2 board with two antennas
- · Interconnect card
- Authentication co-processor ACP 2.0C (compatible with the CE2 board)
- Power adapter (supplied along with the CE2 board (9V/2.0A))
- USB to serial converter for UART connection between computer and CE2 board
- Speaker or headphone
- Wi-Fi Access Point (AP)

### 2.1 CONNECTING CY920 MODULE, CE2 BOARD, AND INTERCONNECT CARD

To connect the CY920 module, CE2 board and interconnect card, follow these steps:

1. Connect the CY920 module to the interconnect card as shown in Figure 2-1.

#### FIGURE 2-1: CY920 MODULE AND INTERCONNECT CARD ASSEMBLY

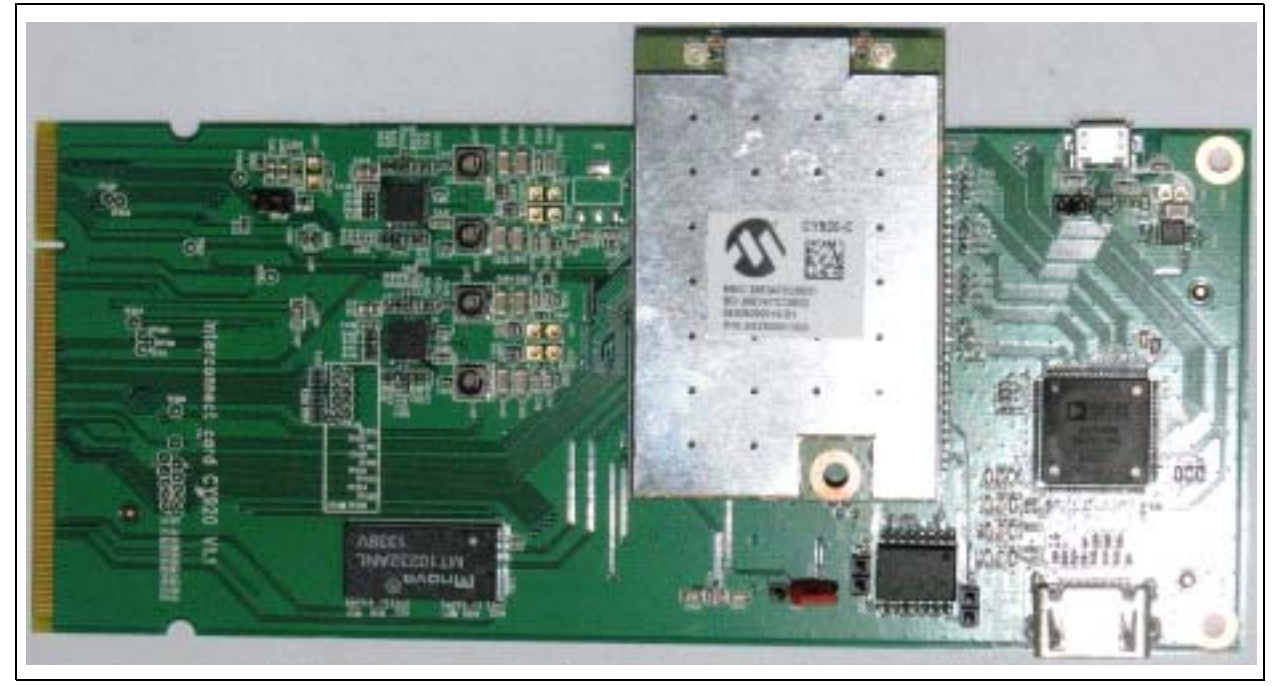

 Connect the CY920 module and the interconnect card assembly to the connector X2 (200 pin SODIMM connector) on the CE2 board, see Figure 1-4. Ensure that the edge of the interconnect card must be aligned to the X2 connector and it is inserted at an angle shown in Figure 2-2. Push the interconnect card down to lock it on both the sides of the X2 connector.

FIGURE 2-2: INTERCONNECT CARD CONNECTED TO CE2 BOARD

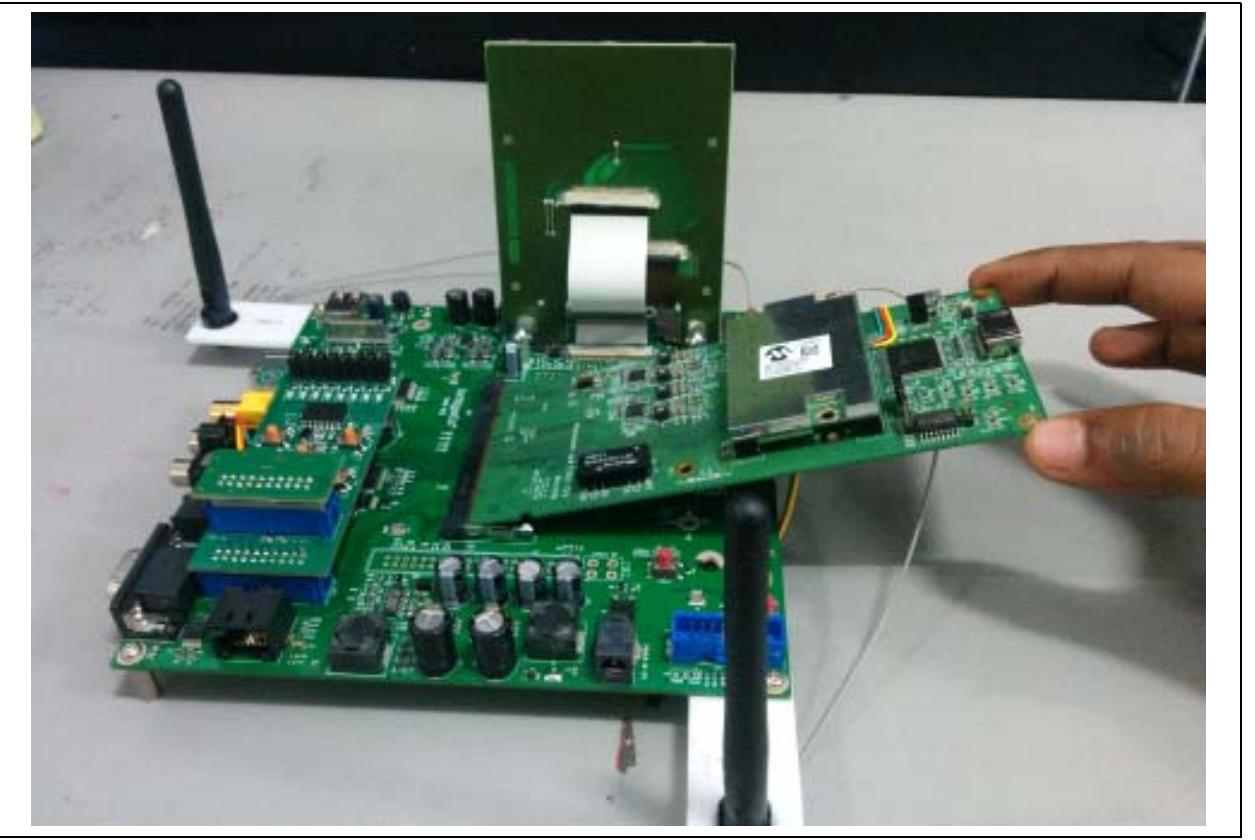

- 3. To view shell logs, connect the USB to the serial adapter or connect the RS232 cable to the CE2 board, see Figure 1-4.
- 4. Use a serial terminal tool, Tera Term, for monitoring the RS232 serial data, see Figure 2-3.

| ○ TCP/IP | Host: myhost    | t.example.com 🔄               |
|----------|-----------------|-------------------------------|
|          | 🔽 Histo         | Jry                           |
|          | Service: C Telm | et TCP port#:  22             |
|          | 🕫 SSH           | SSH version: SSH2 👻           |
|          | C Othe          | r Protocol: UNSPEC -          |
| Serial   | Port: COM8:     | Prolific USB-to-Serial Comm P |

FIGURE 2-3: TERA TERM WINDOW TO SELECT COM PORT

5. Configure the user console on a computer using the Serial port setup, see Figure 2-4.

| Port:               | COM8 💌   | OK     |
|---------------------|----------|--------|
| aud rate:           | 230400 👻 |        |
| ata:                | 8 bit 💌  | Cancel |
| <sup>D</sup> arity: | none 💌   | [      |
| Stop:               | 1 bit 🔹  | Help   |
|                     |          |        |

FIGURE 2-4: SERIAL PORT SETUP

6. Power on the CE2 board using the power adapter, see Figure 2-5.

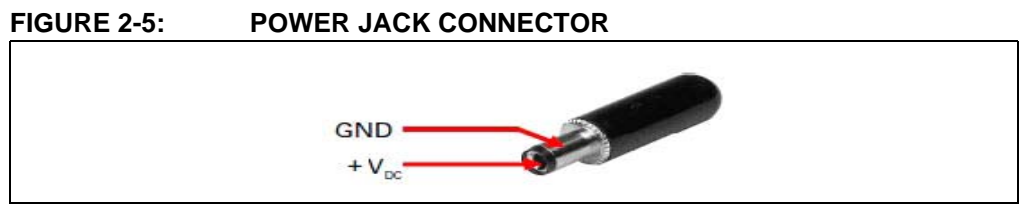

- 7. On powering, the Bootloader software is executed. If a valid application is found, the booting sequence will be completed and the device starts in normal mode.
- 8. When the application is running, continue to press <Enter> until the "sds://" shell command is displayed on the window, see Figure 2-6.

#### FIGURE 2-6: WINDOW DISPLAYING SHELL PROMPT

I

| 🚨 COM8:230400baud - Tera Term ¥T                                                                                                    | × |
|----------------------------------------------------------------------------------------------------|---|
| File Edit Setup Control Window Help                                                                                                    |   |
| umRatingModeHandler::DelayedExeObserver()                                                                                                    | + |
| JIMgr/PlayModeHandler(UIAlbumRatingModeHandler.cpp[157]):FATAL TRACE ERROR:UIAlb<br>umRatingModeHandler::DelayedExeObserver() Cannot retreive the FlickrExtService S<br>aruice!!!                            |   |
| JIMgr/PicturePlayModeHandler(UIPicturePlayModeHandler.cpp[99]):FATAL TRACE ERROR<br>:UIPicturePlayModeHandler::DelayedExeObserver() Could NOT get PandoraService ser                                         |   |
| JIMgr/PicturePlayModeHandler(UIPicturePlayModeHandler.cpp[110]):FATAL TRACE ERRO<br>R:UIPicturePlayModeHandler::DelayedExeObserver() Cannot retreive the FlickrExtSe<br>ruice Seruice!!!                     |   |
| JIMgr/UIRemoteControlOnlyModeHandler(UIRemoteControlOnlyModeHandler.cpp[163]):FA<br>FAL TRACE ERROR:UIRemoteControlOnlyModeHandler::DelayedExeObserver() Could NOT g<br>at PandoraService service interface  |   |
| JIMgr/UIRemoteControlOnlyModeHandler(UIRemoteControlOnlyModeHandler.cpp[174]):FA<br>TAL TRACE ERROR:UIRemoteControlOnlyModeHandler::DelayedExeObserver() Cannot retr<br>eive the FlickrExtService Service!!! |   |
| Vlan init<br>Disabling M3<br>Forabling M3                                                                                                    |   |
| Starting IPOD DETECTION and IDPS                                                                                                    |   |
| sds://><br>sds://>                                                                                                    | • |

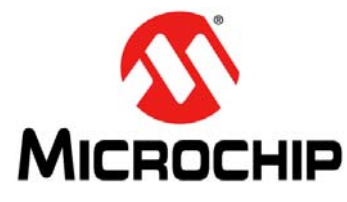

# **Chapter 3. Network Configuration**

The CY920 module can be configured using Ethernet or Wi-Fi mode. To check whether a particular SKU can support Ethernet or Wi-Fi mode, refer to the Ordering Guide section in the "CY920 Network Media Module Data Sheet" (DS60001270).

### 3.1 CONFIGURING CY920 IN ETHERNET MODE

Some of the CY920 module SKUs have provision for Ethernet mode. To connect the CY920 module to Ethernet mode, the set up needs an AP with Dynamic Host Control Protocol (DHCP) support. You must connect the CE2 board to the AP using an Ethernet cable. Figure 1-4 shows the Ethernet cable is connected to the CE2 board.

To set up the CY920 module in Ethernet mode, perform the following steps:

- 1. Set up the CE2 board, see 2.1 "Connecting CY920 Module, CE2 Board, and Interconnect Card".
- 2. Power on the CY920 module and wait till the "sds://" shell command to display, or press <Enter> until the shell command prompt appears.
- 3. Configure the CnE value "currentMode" to "wired", which is available on the following path "cne/Application/NetIF", see Example 3-1.

#### EXAMPLE 3-1: SHELL COMMAND

```
cd cne/Application/NetIF
ls -v
set CurrentMode wired
ls -v
```

- 4. Reboot the CY920 module and wait for the "sds://" shell command to display on the window.
- 5. Run the "netcfg" command to confirm whether the CY920 module is connected to the network or not.
- 6. The acquired IP address of the Digital Media Player (DMP) device will be displayed on the window, see Figure 3-1.

© 2014 Microchip Technology Inc.

**CY920 Getting Started Guide** FIGURE 3-1: **DISPLAYING ACQUIRED IP ADDRESS** COM4:230400baud - Tera Term VT File Edit Setup Control Window Help sds:// sds://> sds://> sds://> sds://>netcfg Status of Network Interface 0: ERROR State=0 unavailable - begin IP settings -DHCP-Flag IP-Address NetMask Gateway = true = 10.41.31.186 - IP Address of DMP Device 255.255.255.0 10.41.31.1 10.41.201.22 10.41.201.23 182 0.0.0.0 IP Config Nr DriverName MacAddress = 1 = SMSC8700 = 18:CF:5E:4D:9D:ED = WlanCfg end IP settings ------CneName begin proxyServer ProxyServer: PortNumber: Ø DISABLED end proxyServer \_\_\_\_\_ \_\_\_\_\_ III \_\_\_\_\_\_ sds://>[] Ŧ 7. If IP address of the DMP device is not acquired, IP address will not be displayed on the window, see Figure 3-2.

#### FIGURE 3-2: DISPLAY WHEN IP ADDRESS NOT ACQUIRED

| sds://>netcfg<br>Status of Netwo | rk Interface 0:                                                                                                    |  |
|----------------------------------|----------------------------------------------------------------------------------------------------|--|
| ERROR State=0                    |                                                                                                    |  |
| unavai]                          | able                                                                                                    |  |
| beg                              | in IP settings                                                                                                    |  |
| HCP-Flag                         | = true                                                                                                    |  |
| P-Address                        | = 0.0.0.0 Here and the second second se |  |
| etmask                           | - 6 6 6 6                                                                                                    |  |
| NS1                              | - 0.0.0                                                                                                    |  |
| DNS2                             | = 0.0.0.0                                                                                                    |  |
| DNS3                             | = 0.0.0.0                                                                                                    |  |
| P Config Nr                      | = 1                                                                                                    |  |
| DriverName                       | = SMSC8700                                                                                                    |  |
| lacAddress                       | = 18:CF:5E:4D:9D:ED                                                                                                    |  |
| SneName                          | = WianGrg                                                                                                    |  |
| en en                            | a ir settings                                                                                                    |  |
| beg                              | in proxyServer                                                                                                    |  |
| ProxyServer:                     |                                                                                                    |  |
| PortNumber: 0                    |                                                                                                    |  |
| DISABLED                         | 1                                                                                                    |  |
| en                               | a proxyserver                                                                                                    |  |
|                                  |                                                                                                    |  |
|                                  |                                                                                                    |  |

### 3.2 CONFIGURING CY920 IN Wi-Fi<sup>®</sup> MODE

The CY920 module can be configured in two Wi-Fi modes: an unsecured (open) mode or a secured mode. The CY920 module has two U.FL connectors for connecting the external RF antennas mounted on the CE2 board. Figure 1-4 shows the U.FL connectors used for connecting the antennas.

### 3.2.1 Unsecured Wi-Fi<sup>®</sup> Mode Setup

To configure the CY920 module in an unsecured Wi-Fi mode, follow these steps:

- 1. Set up the CE2 board, see 2.1 "Connecting CY920 Module, CE2 Board, and Interconnect Card".
- 2. Power on the CY920 module and wait for the "sds://" shell command to appear on the window, or press <Enter> until the shell command prompt appears.
- 3. Run the following command in the shell prompt: "cd cne/Networking/DrvCfg/ WlanCfg/Profilel".
- 4. Set the user SSID as "set SSID <APSSID>". Where, "APSSID" is the SSID of the AP.
- 5. Set the security to none "set Security NONE".
- 6. Reboot the CY920 module and run the "netcfg" command to verify whether the CY920 module is acquired an IP address or not.

### 3.2.2 Secured Wi-Fi<sup>®</sup> Mode Setup

The CY920 module can be configured on the different, secured Wi-Fi security modes, refer to Chapter 3. Wireless Network Configuration in "JukeBlox® Technology 4.X SDK User's Guide" (DS70005181). This section only describes the WPAPSK Wi-Fi security setup method.

To configure the CY920 module in the WPAPSK Wi-Fi security mode, follow these steps:

- 1. Set up the CE2 board, see 2.1 "Connecting CY920 Module, CE2 Board, and Interconnect Card".
- 2. Power on the CY920 module and wait for the "sds://" shell command to appear on the window, or press <Enter> until the "sds://" shell command is displayed.
- 3. Configure the CnE value "CurrentMode" to "wireless" Or "autosense", which is available on the following path "cne/Application/NetIF", see Example 3-3.
- 4. Run the following command in the shell prompt: "cd cne/Networking/DrvCfg/ WlanCfg/Profile1". Where, "Profile1" is the active profile.
- 5. Set security and cipher, according to the Home AP, using the security configuration map provided in Table 3-1.

| TABLE 5-1. SECONT I CONTIGUNATION WA | TABLE 3-1: | SECURITY CONFIGURATION MAP |
|--------------------------------------|------------|----------------------------|
|--------------------------------------|------------|----------------------------|

| Security setting at |                          | DMP         |         |                     |
|---------------------|--------------------------|-------------|---------|---------------------|
| AP                  | Security                 | Cipher      | WEP Key | Key index           |
| Disabled            | None                     | —           |         |                     |
| WEP                 | WEP                      |             | WEP Key | Key index<br>number |
| WPA2PSK and AES     | WPA2PSK or<br>WPAWPA2PSK | CCMP or AES |         |                     |
| Any other settings  | WPAWPA2PSK               | TKIPCCMP    | _       | _                   |

- 6. The security CnE parameter is located at the following location: "cne/Networking/Drvcfg/WlanCfg/Profile1". The CnE parameter for cipher and passpharse are located at "cne/Networking/DrvCfg/WlanCfg/Profile1/WPAPSK".
- 7. Example 3-2 provides examples to set the credentials for a AP configured with WPA2PSK and AES.

# EXAMPLE 3-2: CREDENTIALS FOR AP CONFIGURATION WITH WPA2PSK AND AES

set cne/Networking/DrvCfg/WlanCfg/Profile1/Security WPAWPA2PSK
set cne/Networking/DrvCfg/WlanCfg/Profile1/WPAPSK/Cipher AES

8. Set the passphrase: "set Passphrase <APPassphrase>". Where, APPassphrase is the Passphrase used by the AP. The WPAPSK Wi-Fi configuration details will be displayed on the window, see Figure 3-3.

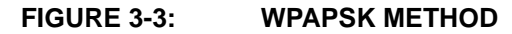

| 🕞 Serial-COM4_230400 - CRT                                                                                                    | ×  |
|----------------------------------------------------------------------------------------------------|----|
| <u>File Edit V</u> iew <u>Options Transfer Script Tools H</u> elp                                                                                                    |    |
| 1 1 1 1 1 1 1 1 1 1 1 1 1 1 1 1 1 1 1                                                                                                    |    |
| Serial-COM4_230400                                                                                                    | ×  |
| <pre>sds://&gt; sds://&gt;cd cne/Networking/DrvCfg/WlanCfg/Profile1//DrvCfg/WlanCfg/Profile1/&gt;ls -v d. WEP d. WPAPSK l. Security, val=WPA2PSK l. IBSS, val=FALSE l. SSID, val=EmeraldDeer l. IpConfig, val=1 l. ProfileName, val=Profile1/DrvCfg/WlanCfg/Profile1/&gt;set SSID PAE/DrvCfg/WlanCfg/Profile1/&gt;set Security WPAWPA2PSK/DrvCfg/WlanCfg/Profile1/&gt;set Security WPAWPA2PSK/DrvCfg/WlanCfg/Profile1/&gt;set Security WPAWPA2PSK/DrvCfg/WlanCfg/Profile1/&gt;set Security WPAWPA2PSK/DrvCfg/WlanCfg/Profile1/&gt;set Security WPAWPA2PSK/DrvCfg/WlanCfg/Profile1/&gt;set Security WPAWPA2PSK/DrvCfg/WlanCfg/Profile1/&gt;set Security WPAWPA2PSK/DrvCfg/WlanCfg/Profile1/&gt;set Security WPAWPA2PSK/WlanCfg/Profile1/WPAPSK/&gt;set Cipher AES/WlanCfg/Profile1/WPAPSK/&gt;set Passphrase 66117000/WlanCfg/Profile1/WPAPSK/&gt;</pre> | E  |
| Ready Serial: COM4 21, 30 23 Rows, 73 Cols VT100                                                                                                    | E. |

- 9. Reboot the CY920 module and wait for the "sds://" shell command to display. Ensure that the Ethernet cable is not connected.
- 10. Once the shell prompt is displayed, run the "netcfg" command to verify whether the CY920 module is acquired an IP address or not.

**Note:** The system might require several seconds to acquire an IP address, and it depends on the characteristics of the network.

**Optional**: Users can list all the preceding commands in the Wireless\_setting.txt file and copy all the commands to a serial terminal tool, Tera Term, to configure the CY920 module in the WPAPSK Wi-Fi security mode, see Example 3-3,

EXAMPLE 3-3: Wireless\_Setting.txt FILE

```
cd cne
cd Application/NetIF
set mode wireless
cd /cne/Networking/DrvCfg/WlanCfg/Profile1
set SSID BCO-T1
set SSID BCO-T1
set Security WPAWPA2PSK
cd WPAPSK
set Cipher AES
set Passphrase WelCome!23
sys reboot
```

NOTES:

I

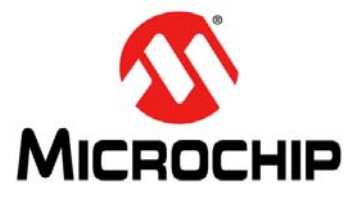

# **Chapter 4. Audio Streaming**

The CY920 module supports various sources of audio streaming; however, this chapter only covers AirPlay and DLNA streaming details.

### 4.1 AIRPLAY STREAMING

Perform the following steps for the Airplay streaming:

- 1. Set up the CE2 board, see 2.1 "Connecting CY920 Module, CE2 Board, and Interconnect Card".
- Configure the CY920 module network using Ethernet or Wi-Fi mode, see Chapter 3. "Network Configuration".
- 3. Use an iOS device or a computer that has the latest iTunes<sup>®</sup> installed. Configure the iOS device or computer to the same network as that of the CY920 module.
- 4. Connect the speaker to audio out pin of the CE2 board as shown in Figure 1-4. Ensure that the ACP 2.0C is connected to the CE2 board.
- 5. Open the iTunes from the iOS device or computer. If the CY920 module and the iOS device or computer is on the same network, the Airplay symbol will be lit up as shown in Figure 4-1.

#### FIGURE 4-1: DMP AND ITUNES<sup>®</sup> IN THE SAME NETWORK

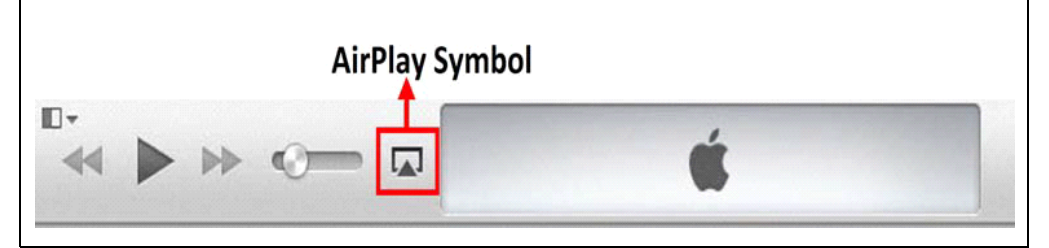

6. Select the CY920 module by pressing the Airplay symbol, see Figure 4-2.

### FIGURE 4-2: SELECTING THE AIRPLAY<sup>®</sup> ENABLED DMP

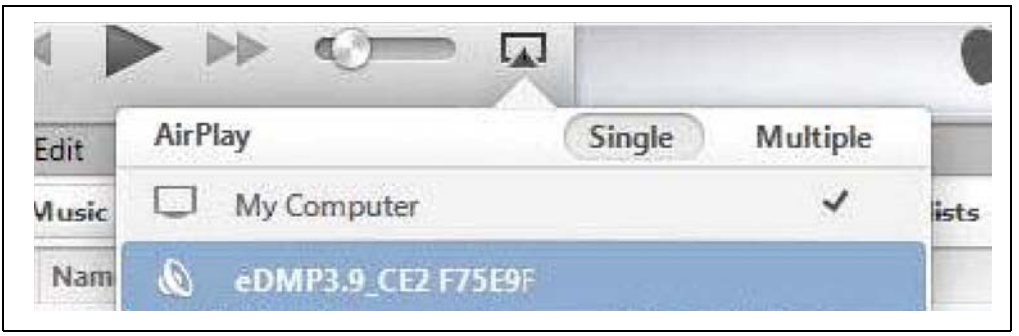

- 7. After the CY920 module is selected, authentication with iTunes and the device happens automatically.
- 8. On successful authentication, press "Play" button on iTunes for audio streaming.

### 4.2 DLNA STREAMING

Perform the following steps for the DLNA streaming:

- 1. Set up the CE2 board, see 2.1 "Connecting CY920 Module, CE2 Board, and Interconnect Card".
- Configure the CY920 module network using Ethernet or Wi-Fi mode, see Chapter 3. "Network Configuration".
- 3. Connect the computer and the CY920 module to the same network.
- 4. Connect the speaker to an audio out pin of the CE2 board, see Figure 1-4.
- 5. To enable the audio decoders, configure the CnE values "cne\cneGroup" to "1" as shown in Example 4-1.

#### EXAMPLE 4-1: ENABLING AUDIO DECODER VALUES

| cd cne\cneGroup     |
|---------------------|
| set IsflacEnabled 1 |
| set IsaacEnabled 1  |
| set IsoggEnabled 1  |
| set Ismp3Enabled 1  |
| set IsaiffEnabled 1 |
| set IswmaEnabled 1  |
| set IsUPnPEnabled 1 |
| set IsalacEnabled 1 |
| set Ismp4Enabled 1  |
| set IsDSDEnabled 1  |

- 6. Reboot the CY920 module.
- 7. Run Microsoft<sup>®</sup> Windows Media Player 12 (WMP 12) on the computer and perform the WMP 12 "Play To" setup procedure provided in the Microsoft web site: http://windows.microsoft.com/en-IN/windows7/using-the-play-to-feature-to-stream-media.

NOTES:

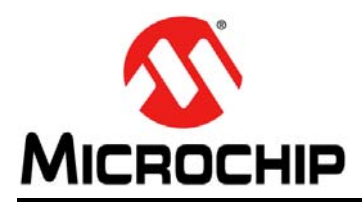

### **Worldwide Sales and Service**

#### AMERICAS

Corporate Office 2355 West Chandler Blvd. Chandler, AZ 85224-6199 Tel: 480-792-7200 Fax: 480-792-7277 Technical Support: http://www.microchip.com/ support Web Address:

www.microchip.com

Atlanta Duluth, GA Tel: 678-957-9614 Fax: 678-957-1455

Austin, TX Tel: 512-257-3370

**Boston** Westborough, MA Tel: 774-760-0087 Fax: 774-760-0088

Chicago Itasca, IL Tel: 630-285-0071 Fax: 630-285-0075

**Cleveland** Independence, OH Tel: 216-447-0464 Fax: 216-447-0643

**Dallas** Addison, TX Tel: 972-818-7423 Fax: 972-818-2924

**Detroit** Novi, MI Tel: 248-848-4000

Houston, TX Tel: 281-894-5983

Indianapolis Noblesville, IN Tel: 317-773-8323 Fax: 317-773-5453

Los Angeles Mission Viejo, CA Tel: 949-462-9523 Fax: 949-462-9608

New York, NY Tel: 631-435-6000

San Jose, CA Tel: 408-735-9110

**Canada - Toronto** Tel: 905-673-0699 Fax: 905-673-6509

#### ASIA/PACIFIC

Asia Pacific Office Suites 3707-14, 37th Floor Tower 6, The Gateway Harbour City, Kowloon Hong Kong Tel: 852-2943-5100 Fax: 852-2401-3431

Australia - Sydney Tel: 61-2-9868-6733 Fax: 61-2-9868-6755

**China - Beijing** Tel: 86-10-8569-7000 Fax: 86-10-8528-2104

**China - Chengdu** Tel: 86-28-8665-5511 Fax: 86-28-8665-7889

**China - Chongqing** Tel: 86-23-8980-9588 Fax: 86-23-8980-9500

**China - Hangzhou** Tel: 86-571-8792-8115 Fax: 86-571-8792-8116

**China - Hong Kong SAR** Tel: 852-2943-5100

Fax: 852-2401-3431 China - Nanjing Tel: 86-25-8473-2460

Fax: 86-25-8473-2470 China - Qingdao Tel: 86-532-8502-7355 Fax: 86-532-8502-7205

**China - Shanghai** Tel: 86-21-5407-5533 Fax: 86-21-5407-5066

China - Shenyang Tel: 86-24-2334-2829 Fax: 86-24-2334-2393

**China - Shenzhen** Tel: 86-755-8864-2200 Fax: 86-755-8203-1760

**China - Wuhan** Tel: 86-27-5980-5300 Fax: 86-27-5980-5118

**China - Xian** Tel: 86-29-8833-7252 Fax: 86-29-8833-7256

**China - Xiamen** Tel: 86-592-2388138 Fax: 86-592-2388130

**China - Zhuhai** Tel: 86-756-3210040 Fax: 86-756-3210049

#### ASIA/PACIFIC

India - Bangalore Tel: 91-80-3090-4444 Fax: 91-80-3090-4123

India - New Delhi Tel: 91-11-4160-8631 Fax: 91-11-4160-8632

India - Pune Tel: 91-20-3019-1500

**Japan - Osaka** Tel: 81-6-6152-7160 Fax: 81-6-6152-9310

**Japan - Tokyo** Tel: 81-3-6880- 3770 Fax: 81-3-6880-3771

**Korea - Daegu** Tel: 82-53-744-4301 Fax: 82-53-744-4302

Korea - Seoul Tel: 82-2-554-7200 Fax: 82-2-558-5932 or 82-2-558-5934

Malaysia - Kuala Lumpur Tel: 60-3-6201-9857 Fax: 60-3-6201-9859

Malaysia - Penang Tel: 60-4-227-8870 Fax: 60-4-227-4068

Philippines - Manila Tel: 63-2-634-9065 Fax: 63-2-634-9069

**Singapore** Tel: 65-6334-8870 Fax: 65-6334-8850

**Taiwan - Hsin Chu** Tel: 886-3-5778-366 Fax: 886-3-5770-955

Taiwan - Kaohsiung Tel: 886-7-213-7830

**Taiwan - Taipei** Tel: 886-2-2508-8600 Fax: 886-2-2508-0102

**Thailand - Bangkok** Tel: 66-2-694-1351 Fax: 66-2-694-1350

#### EUROPE

Austria - Wels Tel: 43-7242-2244-39 Fax: 43-7242-2244-393

**Denmark - Copenhagen** Tel: 45-4450-2828 Fax: 45-4485-2829

France - Paris Tel: 33-1-69-53-63-20 Fax: 33-1-69-30-90-79

Germany - Dusseldorf Tel: 49-2129-3766400

**Germany - Munich** Tel: 49-89-627-144-0 Fax: 49-89-627-144-44

Germany - Pforzheim Tel: 49-7231-424750

Italy - Milan Tel: 39-0331-742611 Fax: 39-0331-466781

Italy - Venice Tel: 39-049-7625286

Netherlands - Drunen Tel: 31-416-690399 Fax: 31-416-690340

Poland - Warsaw Tel: 48-22-3325737

**Spain - Madrid** Tel: 34-91-708-08-90 Fax: 34-91-708-08-91

Sweden - Stockholm Tel: 46-8-5090-4654

**UK - Wokingham** Tel: 44-118-921-5800 Fax: 44-118-921-5820

03/25/14